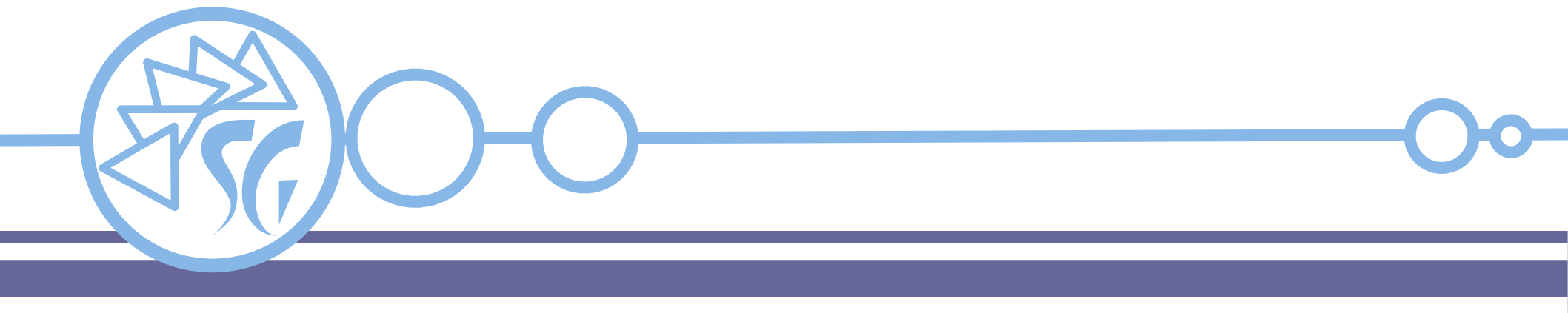

# **Selenium Grid**

# Ing. Simone Giustetti www.giustetti.net

### **Selenium Grid**

**Selenium Grid** permette di eseguire i test scritti per **Selenium Web Driver** o **Selenium IDE** su una moltitudine di macchine, via rete, in parallelo.

Funziona come un server proxy nascondendo il dominio di origine dei test e simulando la "Same Origin Policy".

Non è necessario installare software sui server del dominio oggetto di analisi.

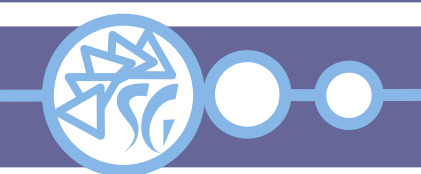

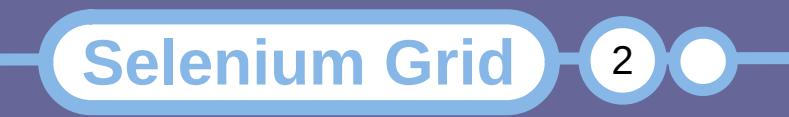

Selenium Grid ha lo scopo di:

- Fornire uno strumento semplice da usare e configurare per eseguire test in parallelo su più macchine.
- Consentire di eseguire test su versioni differenti del medesimo browser.
- Consentire di eseguire lo stesso test su browser diversi e sistemi operativi diversi.

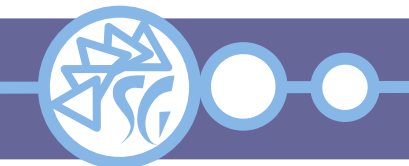

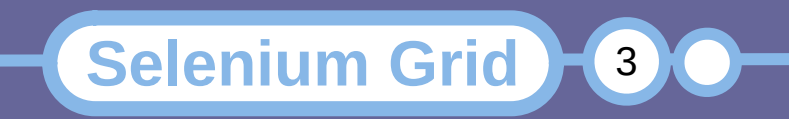

## I Ruoli

Selenium Grid 4 è costituito da 6 componenti distinti.

La suddivisione di compiti specifici tra servizi / macchine distinti garantisce:

- Alta scalabilità.
- Possibilità di sfruttare i contenitori.
- Migliore bilanciamento dei carichi di lavoro.

Più componenti possono essere installati sulla medesima macchina.

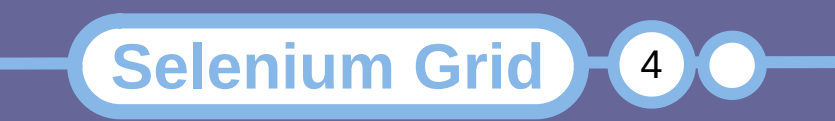

### I Ruoli

I ruoli che costituiscono Selenium Grid 4 sono:

- Router;
- Session Queue;
- Distributor;
- Session Map;
- Event Bus;
- Node.

I componenti colorati in blu costituiscono un Hub.

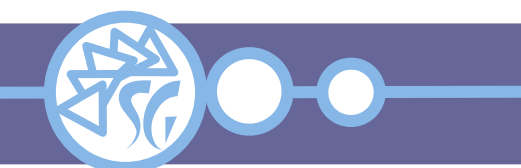

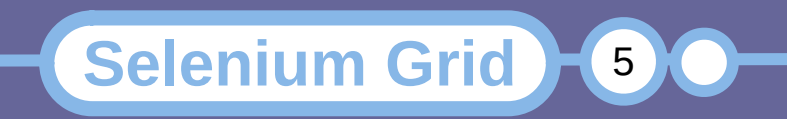

### **II Router**

Il **router** è il punto di accesso a Selenium Grid. Ha il compito di:

- Ricevere tutte le richieste esterne e indirizzarle al componente adatto.
- Passare le nuove richieste a Session Queue.
- Passare al nodo corretto comandi per le richieste in esecuzione.
- Bilanciare il carico di lavoro tra le macchine.

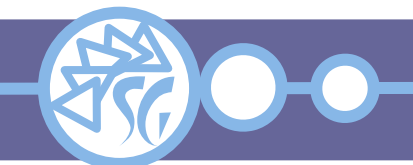

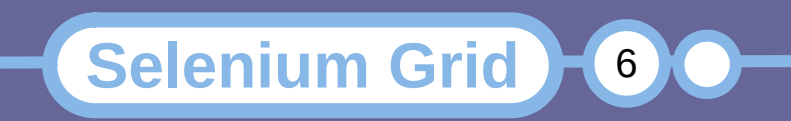

# **II Distributore**

# Il **distributor** svolge 2 compiti:

- Registrare i nodi e tenere traccia delle loro caratteristiche.
- Interrogare la coda delle nuove sessioni ed inoltrarle ai nodi liberi più adatti. Quando assegna una sessione segnala l'associazione sessione ↔ nodo alla mappa delle sessioni.

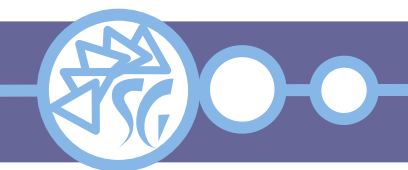

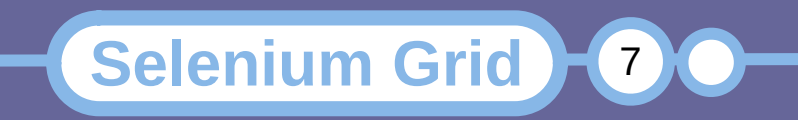

La **session map** registra e tiene traccia delle sessioni di test attive e delle macchine su cui girano.

La **session queue** è una lista FIFO in cui sono registrate le sessioni di test in attesa di essere assegnate ad un nodo.

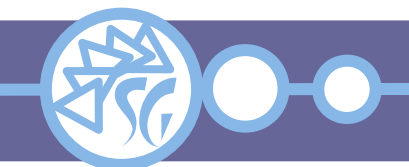

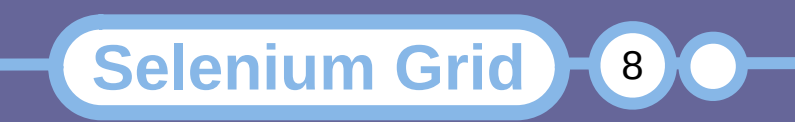

Lo **event bus** mette in comunicazione tutti gli altri componenti di Selenium Grid.

La comunicazione tra gli elementi di Selenium Grid avviene attraverso messaggi piuttosto che chiamate HTTP onde garantire prestazioni migliori ed un carico inferiore.

**Selenium Grid** 

Lo **event bus** è il primo componente che dovrebbe essere avviato in una infrastruttura distribuita tra più macchine distinte.

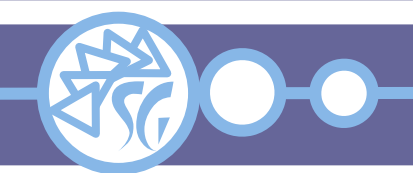

### I Nodi

I **nodi** sono le macchine su cui vengono eseguiti i test. Selenium Grid è costituita da uno o più nodi.

Ogni nodo si registra presso il distributore attraverso lo event bus. Durante la registrazione invia informazioni circa la sua configurazione e le risorse hardware di cui dispone.

**Selenium Grid** 

10

I nodi eseguono i comandi senza apportare alcuna verifica.

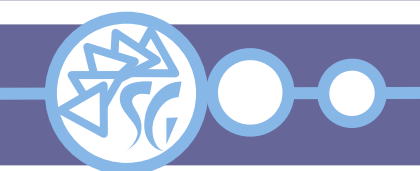

Selenium Grid viene distribuito nella forma di un archivio **jar** completo che include tutti i componenti.

Verificare che sulla macchina sia disponibile una Java Virtual Machine compatibile con Java  $\geq$  **11**.

Installare i browser su cui verranno eseguiti i test.

Installare i driver per i browser corrispondenti.

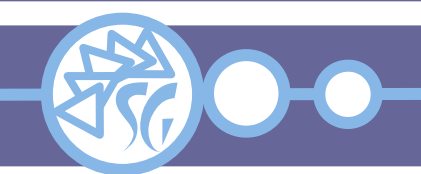

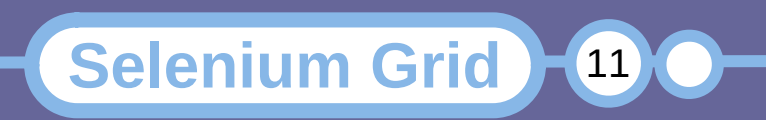

#### Installazione

Aggiungere il percorso ove sono installati i driver di Selenium al **PATH** del proprio utente.

Linux / MacOsX: export PATH=\$PATH:/<path to driver>

Windows: setx PATH "%PATH%;C:\WebDriver\bin"

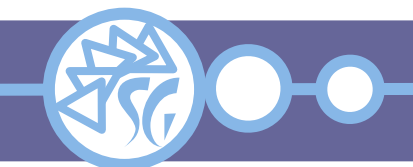

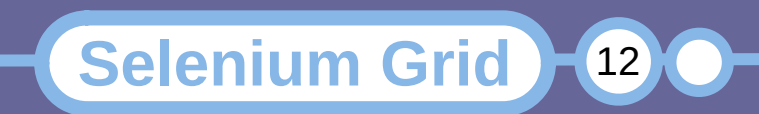

Per avviare tutti i componenti sul medesimo server:

java -jar selenium-server-<version>.jar \
 standalone

È possibile verificare che il server sia attivo collegandosi al seguente URL:

http://localhost:4444

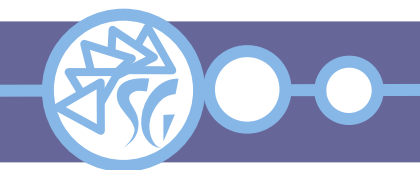

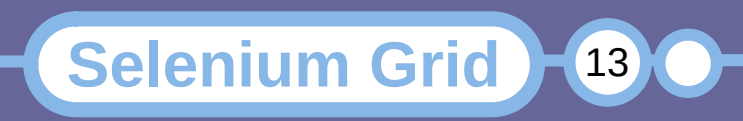

Altre modalità in cui Selenium Grid può girare:

java -jar selenium-server-<version>.jar hub
java -jar selenium-server-<version>.jar node

Per far girare più nodi sulla medesima macchina avviare più volte il server assegnando ad ogni sessione una porta diversa con l'opzione *--port*:

**Selenium Grid** 

14

```
java -jar selenium-server-<version>.jar node \
    --port 5555
java -jar selenium-server-<version>.jar node \
    --port 5556
```

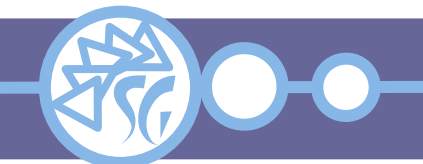

Per far puntare i nodi ad un hub installato su di una macchina distinta bisogna impostare l'opzione *--hub*:

java -jar selenium-server-<version>.jar node \
 --hub http://<hub IP>:4444

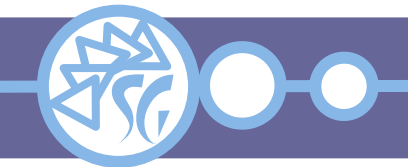

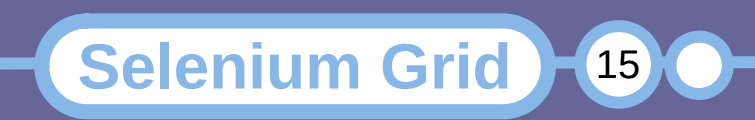

# Per avviare Selenium Grid in modalità distribuita: 1) Avviare Event Bus

java -jar selenium-server-<version>.jar event-bus \
 --publish-events tcp://<event bus IP>:4442 \
 --subscribe-events tcp://<event bus IP>:4443 \
 --port 5557

# 2) Avviare New Session Queue

java -jar selenium-server-<version>.jar sessionqueue \
 --port 5559

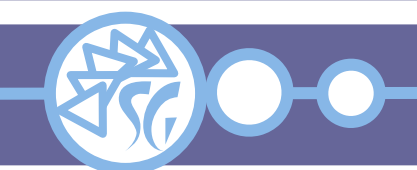

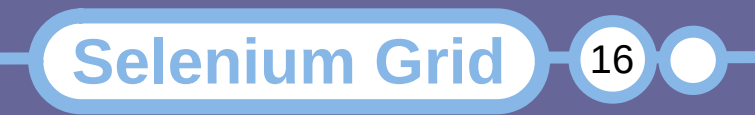

# 3) Avviare Session Map

java -jar selenium-server-<version>.jar sessions \
 --publish-events tcp://<event bus IP>:4442 \
 --subscribe-events tcp://<event bus IP>:4443 \
 --port 5556

# 4) Avviare Distributor

java -jar selenium-server-<version>.jar distributor \
 --publish-events tcp://<event bus IP>:4442 \
 --subscribe-events tcp://<event bus IP>:4443 \
 --sessions http://<sessions IP>:5556 \
 --sessionqueue http://<new session queue IP>:5559 \

**Selenium Grid** 

17

--port 5553 --bind-bus false

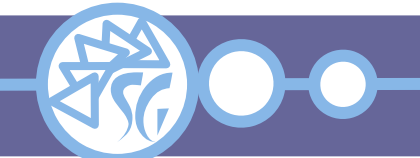

# **Avviare Selenium Grid**

# 5) Avviare il Router

java -jar selenium-server-<version>.jar router \
 --sessions http://<sessions IP>:5556 \
 --distributor http://<distributor IP>:5553 \
 --sessionqueue http://<new session queue IP>:5559 \
 --port 4444

# 6) Avviare i Nodi (Cambiare la porta per ognuno)

**Selenium Grid** 

18

java -jar selenium-server-<version>.jar node \
 --publish-events tcp://<event bus IP>:4442 \
 --subscribe-events tcp://<event bus IP>:4443 \
 --port 5555

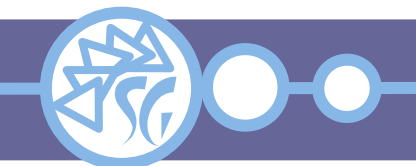

Tutti i componenti possono essere configurati attraverso un terminare mediate appositi comandi.

L'elenco dei comandi dipende dal componente.

L'elenco dei comandi può essere visionato utilizzando l'opzione --*help*:

**Selenium Grid** 

19

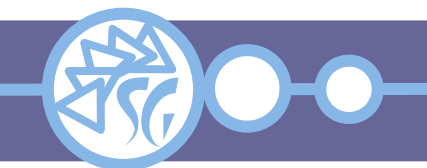

# Informazioni & Licenze

#### LICENZA

Salvo dove altrimenti specificato grafica, immagini e testo della presente opera sono © Simone Giustetti. L'opera può essere ridistribuita per fini non commerciali secondo i termini della licenza: Creative Commons Attribuzione - Non commerciale - Condividi allo stesso modo 4.0 Internazionale

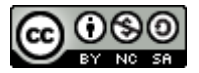

È possibile richiedere versioni rilasciate sotto diversa licenza scrivendo all'indirizzo: studiosg@giustetti.net

#### TRADEMARK

- FreeBSD è un trademark di The FreeBSD Foundation.
- Linux è un trademark di Linus Torvalds.
- Macintosh, OS X e Mac OS X sono tutti trademark di Apple Corporation.
- MariaDB è un trademark di MariaDB Corporation Ab.
- MySQL è un trademark di Oracle Corporation.
- Selenium è un trademark di Software Freedom Conservancy.
- UNIX è un trademark di The Open Group.
- Windows e Microsoft SQL Server sono trademark di Microsoft Corporation.
- Alcuni algoritmi crittografici citati nella presente opera potrebbero essere protetti da trademark.

Si prega di segnalare eventuali errori od omissioni al seguente indirizzo: studiosg@giustetti.net

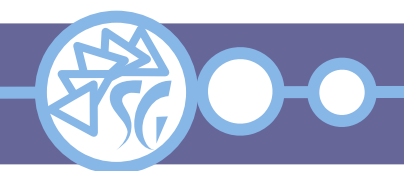

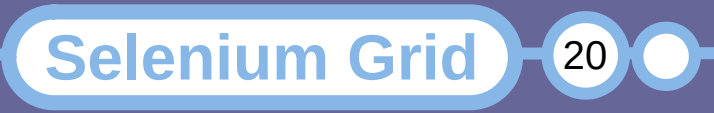